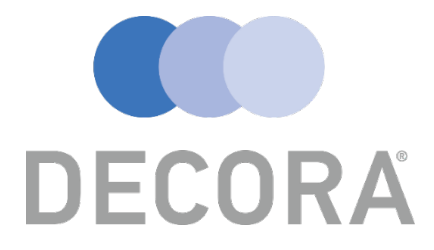

Decora Blind Systems

# Made To Measure User Guide

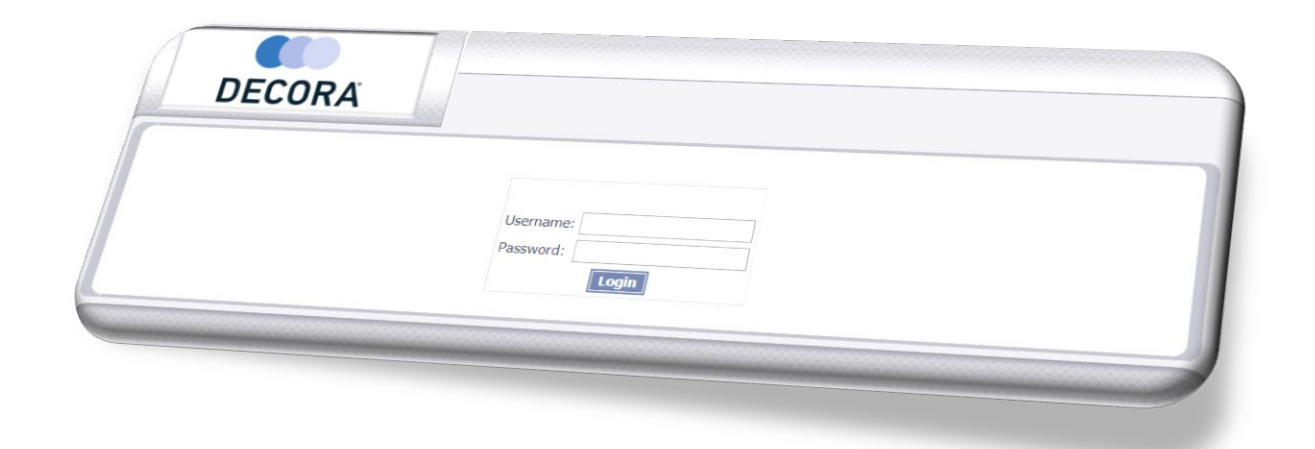

## Account Customers

Contact – <u>onlineordering@decora.co.uk</u>

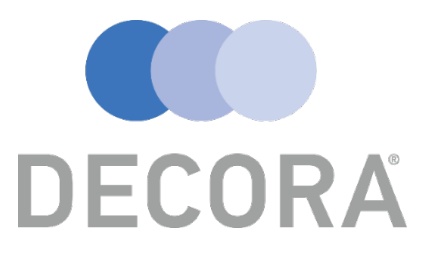

## Contents Page

| How To Login               | Page 2          |
|----------------------------|-----------------|
| Order Summary              | Page 3          |
| Adding An Order            | Page 4, 5, 6, 7 |
| Amending An Order          | Page 8, 9       |
| Submitting An Order        | Page 10         |
| Printing Acknowledgments   | Page 11         |
| Frequently Asked Questions | Page 12, 13     |
| Child Safety Rules         | Page 14, 15, 16 |

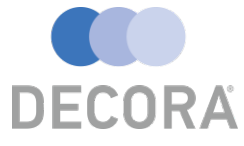

## Made To Measure Online Ordering

### **General Information?**

This guide will help you to navigate the Made To Measure website and will help assist you with creating new orders along with previewing and printing order acknowledgments.

Please Note: If you have not received your Username or Password you must contact the Online Ordering team and they will get this setup for you, the team can be contacted at the following email address – <u>onlineordering@decora.co.uk</u>

### How To Login?

Once you have received your login credentials you will need to visit the following web address – <u>https://www.decoraonlineordering.co.uk</u> when this webpage has loaded you should see the Username and Password box as shown below:

| DECORA |           |
|--------|-----------|
|        |           |
|        | Username: |
|        | Login     |

Before entering your login credentials, please ensure that you can see a green padlock or words "Secure" beside the website address. This indicates that the website is secure and encrypted so any information you pass across is safe.

## Secure | https://www.decoraonlineordering.co.uk

Simply enter the login information which was sent to you by the Online Ordering team and click the "Login" button. There will be a confirmation message displayed to confirm your company name, please acknowledge this is correct before continuing.

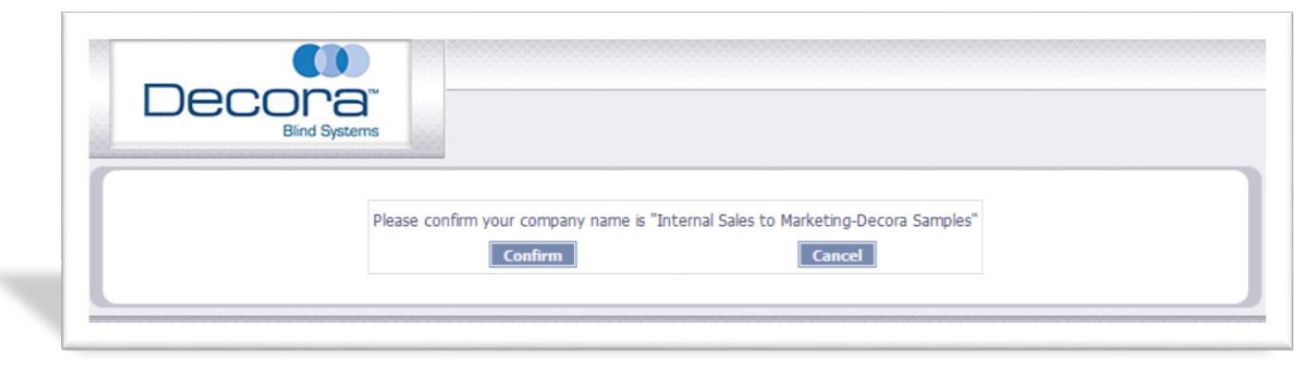

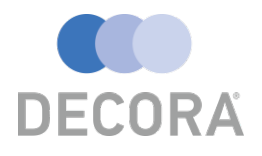

## **Order Summary**

After you have logged into the Made To Measure website you will notice some buttons along the top of the page, these link to our general polices. Please take some time to read over these as you

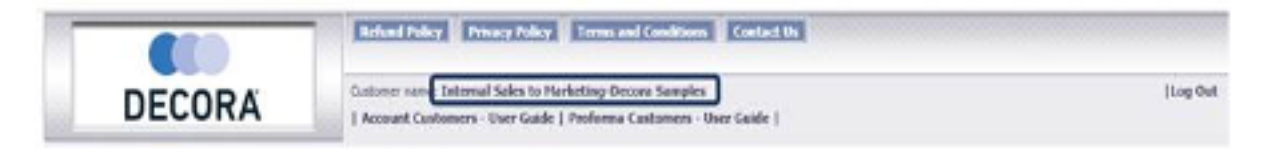

accept these agreements when placing any order. There are also links to user guides and a link to log out of the Website.

The main ordering screen will contain the following buttons:

Print Add New Order Amend View Delete Submit

Their functions are as follows:

| Print         | Prints Order Acknowledgement/Quotation    |
|---------------|-------------------------------------------|
| Add New Order | Creates A New Order                       |
| Amend         | Amends An Un-Submitted Order              |
| View          | View Order Detail                         |
| Delete        | Deletes Un-Submitted Orders               |
| Submit        | Confirms and submits your order to Decora |

If you have any orders which remain unsubmitted these will be highlighted in red and the following message will be displayed on screen: "You have unsubmitted orders"

|            |                  |                  |            |               | Filter: All R      | ecords             | • YC         | DU HAVE     | UNSUE       | MITT    | ED ORDERS         |
|------------|------------------|------------------|------------|---------------|--------------------|--------------------|--------------|-------------|-------------|---------|-------------------|
|            | Online Order No. | Factory Order No | Order Date | Contact Name. | Customer Reference | Customer Order No. | Out of stock | On Cus hold | Status      | On Stop | Same Day Despatch |
| $\bigcirc$ | 843907           | -                | 24/07/2018 | Marketing     |                    | TEST               | No           | No          | Unsubmitted | No      | No                |
| $\bigcirc$ | 843892           | -                | 24/07/2018 | Marketing     |                    | TEST               | No           | No          | Unsubmitted | No      | No                |

You can also filter for specific order status using the drop-down menu:

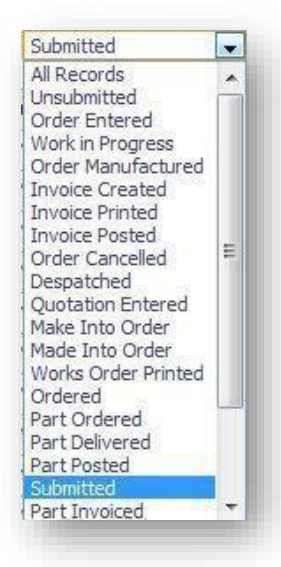

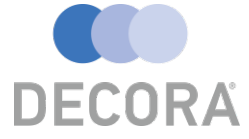

## Adding An Order

To create a new order, you will need to click the "Add New Order" button

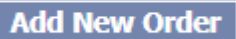

Once you have clicked the "Add New Order" button you will be presented

with the following screen, from here you can enter the order references and delivery information:

| Account:              | MARKOL                              |                                     |                                          |
|-----------------------|-------------------------------------|-------------------------------------|------------------------------------------|
| ACCOUNT:              | PIARKOI                             |                                     | 5                                        |
| Customer Address      |                                     | Delivery Addr                       | ess                                      |
| Address Line 1:       | In-House                            | Title:                              | Miss                                     |
| Address Line 2:       |                                     | First Name:                         | Marketing                                |
| City:                 |                                     | Last Name:                          |                                          |
| County:               |                                     | Address Line 1:                     | test                                     |
| Country:              | United Kingdom                      | <ul> <li>Address Line 2:</li> </ul> | test                                     |
| Post Code:            | XXX <b>v</b> XXX                    | City:                               | test                                     |
| Delivery Company Name | e: Internal Sales to Marketing-Deco | County:                             | test                                     |
| Order Info            |                                     | Country:                            | United Kingdom                           |
| Order Date:           | 24/07/2018                          | Post Code:                          | 0X7 TTT                                  |
| Req. Date:            | 24/07/2018                          | Delivery Phone                      | 00353 83 4057764                         |
| Customer Order No:    |                                     |                                     |                                          |
| Customer Reference:   |                                     | Fax:                                |                                          |
| Moocure Turper        | Matric                              | Email:                              |                                          |
| Measure Type.         | Pieure ·                            | Same Day Desp                       | patch : 🔲                                |
| Despatch Method:      | Collection                          | Priority Despate                    | ch : 🔲                                   |
| Carriage Type:        | STANDARD ¥                          |                                     | * Charges will apply. Click here for mo  |
| Delivery Notes:       |                                     |                                     | le le le le le le le le le le le le le l |

#### Important

- Delivery Company Name This will appear on the delivery dockets and labels, so if the order is being delivered straight to your end customer by Decora, then please insert your customers name into this box.
- Please check your details are correct including your delivery address for the order, this should already be prepopulated, but it can be changed if you require the order to be shipped to a different address.
- The Customer Order No is a required field, so we would advise you to complete this with your own order reference or number.
- If you would like your order to be same day or priority despatch, then the corresponding box should be ticked. Please be aware that there are rules and restrictions that apply to same day and priority orders, these are detailed in the Terms and Conditions section of the Trade Price Book.

Once you are happy the information is correct, please continue to the next screen using the "Next" button or if you prefer to continue with the order at a later just click "Save".

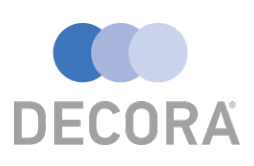

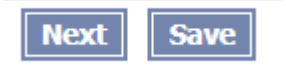

The next step is to add a blind to the order, this can be done by clicking the "Blind" button under the add new section:

|                              | You have n                                          | o detail lines in list                                                            |
|------------------------------|-----------------------------------------------------|-----------------------------------------------------------------------------------|
| Add New Blind Component Auto | Options           Amend         Delete         Copy | Net Total:         0.00           VAT:         0.00           Total:         0.00 |
|                              |                                                     | Back Save                                                                         |

On this screen you will be able to select and customise your blind to your specification.

| Blind Type:                                                                                                    | Ŧ                                                                                                    |          | Meas                                                                          | ure To:                                                                              |                                       | •      |
|----------------------------------------------------------------------------------------------------|----------------------------------------------------------------------------------------------------|----------|-------------------------------------------------------------------------------|--------------------------------------------------------------------------------------|---------------------------------------|--------|
| Fabric:                                                                                                    |                                                                                                    | <b>v</b> | ]                                                                             |                                                                                      |                                       |        |
| Instructions:                                                                                                    |                                                                                                    |          | *Please ensure your in<br>Entering these may de<br>to be checked manual       | istruction notes are e<br>lay your order as it w<br>y before entering the            | essential.<br>vill need<br>e factory. |        |
| L                                                                                                    |                                                                                                    |          | Quantity:<br>Base Price:                                                      | 0.00                                                                                 | 1                                     |        |
|                                                                                                    |                                                                                                    | -        | Discount %:                                                                   | 0.00                                                                                 |                                       |        |
|                                                                                                    |                                                                                                    | • 0.00   | VAT:                                                                          | 0.00                                                                                 | Back                                  | Save   |
| <b>ep 1</b> – First se                                                                                                    | elect the type of blind                                                                                                    |          |                                                                               |                                                                                      |                                       |        |
| ou require from<br>own List and c<br>easurement.                                                                                                    | m the Blind Type Drop<br>choose your<br>(Metric or Imperial)                                                                                                    | Mea      | Blind Type: 35<br>asurement: M                                                | 5mm Fauxwoo<br>etric                                                                 | bd                                    | •      |
| ou require from<br>own List and c<br>easurement.<br>ep 2 – Choose<br>r Blind Size                                                                                          | m the Blind Type Drop<br>choose your<br>(Metric or Imperial)<br>e your Measure To – Recess                                                                                                    | Mea      | Blind Type: 35<br>asurement: M<br>asure To:   Blind                           | 5mm Fauxwoo<br>etric<br>d Size                                                       | od                                    | •<br>• |
| ou require from<br>own List and c<br>easurement. (<br>ep 2 – Choose<br>r Blind Size<br>ep 4 – Enter Y<br>nain length, re                                                   | m the Blind Type Drop<br>choose your<br>(Metric or Imperial)<br>e your Measure To – Recess<br>You Width and Drop (The<br>turn and valance width are                                                           | Mea      | Blind Type: 35<br>asurement: M<br>asure To:   Blind                           | omm Fauxwoo<br>etric<br>d Size<br>Vidth: 290<br>Drop: 290                            | mm                                    | •<br>• |
| ep 2 – Choose<br>r Blind Size<br>easurement. (<br>ep 4 – Enter Y<br>ain length, re<br>lculated auto<br>ese if require                                                      | m the Blind Type Drop<br>choose your<br>(Metric or Imperial)<br>e your Measure To – Recess<br>You Width and Drop (The<br>cturn and valance width are<br>matically, you can alter<br>d) "Please refer to child | Mea      | Blind Type: 35<br>asurement: M<br>asure To:   Blind<br>Valance V              | omm Fauxwoo<br>etric<br>d Size<br>Vidth: 290<br>Drop: 290<br>Vidth: 302              | mm<br>mm                              | •<br>• |
| ou require from<br>own List and c<br>easurement. (<br>ep 2 – Choose<br>r Blind Size<br>ep 4 – Enter Y<br>lain length, re<br>lculated auto<br>ese if require<br>fety rules" | m the Blind Type Drop<br>choose your<br>(Metric or Imperial)<br>e your Measure To – Recess<br>You Width and Drop (The<br>cturn and valance width are<br>matically, you can alter<br>d) "Please refer to child | Mea      | Blind Type: 35<br>asurement: M<br>asure To:   Blind<br>Valance V<br>Return Le | omm Fauxwoo<br>etric<br>d Size<br>Vidth: 290<br>Drop: 290<br>Vidth: 302<br>ength: 44 | mm                                    | *<br>* |

DECORA

5

Step 5 – Select Your Fabric/Slat Colour

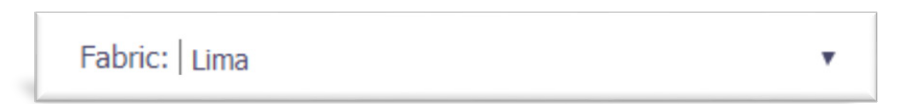

**Step 6** – Enter a location (Not Required) This is a free text field. This will be displayed on the box when it arrives, e.g. You could have 'kitchen' or 'living room', If you would like to combine orders for different customers into one then you could alternatively put your customers surname or another reference of your choice.

| Location: Living Room      |                                                                                                    |                                                         |
|----------------------------|----------------------------------------------------------------------------------------------------|---------------------------------------------------------|
| Enter Special Instructions |                                                                                                    | Step 7 –                                                |
| Instructions:              | *Please ensure your instruction note<br>Entering these may delay your order<br>to be checked manually before enter | s are essential.<br>as it will need<br>ing the factory. |

**Step 8** – Choose the options you require for the blind by click the circle button beside the option name and making your choice from the drop-down list:

|            | Option       | Choice        |
|------------|--------------|---------------|
|            | Valance Type | Double Return |
| $\bigcirc$ | Ext Brackets | Plain         |
| $\bigcirc$ | Bracket      |               |
| $\bigcirc$ | Branding     | Single Return |
| $\bigcirc$ | Pull Option  | Uncut         |
|            |              | Plain         |

Note – The Made To Measure site will calculating the available options depending on the Blind Type selected and the information which has been entered. The system can make changes to comply with child safety legislation, but you will receive an onscreen notification should any changes be applied.

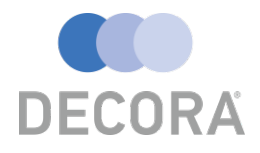

|   |                                                                              | Blind Type:                                                                                              | 35mm Fauxwood 🔹                                       |                                                                                                    | Measure                                                                                                    | To: Blind Size                                                                                         |
|---|------------------------------------------------------------------------------|----------------------------------------------------------------------------------------------------|-------------------------------------------------------|----------------------------------------------------------------------------------------------------|----------------------------------------------------------------------------------------------------|----------------------------------------------------------------------------------------------------|
|   |                                                                              | Measurement:                                                                                             | Metric 🔻                                              |                                                                                                    | Wid                                                                                                    | dth: 290 mm                                                                                            |
|   |                                                                              |                                                                                                    |                                                       |                                                                                                    | Dr                                                                                                    | rop: 290 mm                                                                                            |
|   |                                                                              |                                                                                                    |                                                       |                                                                                                    | Valance Wid                                                                                                    | dth: 302                                                                                               |
|   |                                                                              |                                                                                                    |                                                       |                                                                                                    | Return Leng                                                                                                    | gth: 44                                                                                                |
|   |                                                                              |                                                                                                    |                                                       |                                                                                                    | Install Heig                                                                                                    | aht: 0                                                                                                 |
|   |                                                                              |                                                                                                    |                                                       |                                                                                                    | Chain Lend                                                                                                    | ath: 194                                                                                               |
|   |                                                                              |                                                                                                    |                                                       |                                                                                                    |                                                                                                    |                                                                                                    |
|   |                                                                              |                                                                                                    |                                                       |                                                                                                    |                                                                                                    |                                                                                                    |
|   |                                                                              | Fabric:                                                                                                  | Lima                                                  | * B                                                                                                    | -                                                                                                    |                                                                                                    |
|   |                                                                              | Fabric:                                                                                                  | Lima                                                  | ▼ B                                                                                                    |                                                                                                    |                                                                                                    |
|   |                                                                              | Fabric:<br>Location:                                                                                     | Lima<br>Living Room                                   | <br>▼ B                                                                                                    |                                                                                                    |                                                                                                    |
|   |                                                                              | Fabric:<br>Location:<br>Instructions:                                                                    | Lima<br>Living Room                                   | * B                                                                                                    | *Please ensure your in                                                                                                    | istruction notes are essential.                                                                        |
|   |                                                                              | Fabric:<br>Location:<br>Instructions:                                                                    | Lima<br>Living Room                                   | <br>▼ B                                                                                                    | *Please ensure your in<br>Entering these may de<br>to be checked manual                                                                               | nstruction notes are essential.<br>lay your order as it will need<br>ly before entering the factory.   |
|   | Option                                                                       | Fabric:<br>Location:<br>Instructions:<br>Choice                                                          | Lima<br>Living Room                                   | <br>• B                                                                                                    | *Please ensure your in<br>Entering these may de<br>to be checked manual<br>Quantity:                                                                  | nstruction notes are essential.<br>elay your order as it will need<br>ly before entering the factory.  |
| 0 | <b>Option</b><br>Valance Type                                                | Fabric:<br>Location:<br>Instructions:<br>Choice<br>Plain                                                 | Lima<br>Living Room                                   | B  Price 0.00                                                                                                    | *Please ensure your in<br>Entering these may de<br>to be checked manual<br>Quantity:<br>Base Price:                                                   | Instruction notes are essential.<br>elay your order as it will need<br>by before entering the factory. |
| 0 | Option<br>Valance Type<br>Ext Brackets                                       | Fabric:<br>Location:<br>Instructions:<br>Choice<br>Plain<br>Not Require                                  | Lima<br>Living Room                                   | Ψ         Β           Price         0.00           0.00         0.00                                                                                     | *Please ensure your in<br>Entering these may de<br>to be checked manual<br>Quantity:<br>Base Price:<br>Discount %:                                    | Instruction notes are essential.<br>elay your order as it will need<br>by before entering the factory. |
| 0 | Option<br>Valance Type<br>Ext Brackets<br>Bracket                            | Fabric:<br>Location:<br>Instructions:<br>Plain<br>Not Require<br>Standard B                              | Lima<br>Living Room                                   | Φ           Price           0.00           0.00           0.00                                                                                           | *Please ensure your in<br>Entering these may de<br>to be checked manual<br>Quantity:<br>Base Price:<br>Discount %:<br>Discount:                       | Instruction notes are essential.<br>Hay your order as it will need<br>by before entering the factory.  |
| 0 | Option<br>Valance Type<br>Ext Brackets<br>Bracket<br>Branding                | Fabric:<br>Location:<br>Instructions:<br>Plain<br>Not Require<br>Standard Bi<br>DECORA Br                | Lima<br>Living Room<br>sd<br>rackets<br>anding        | γ         β           Price         0.00           0.00         0.00           0.00         0.00                                                         | *Please ensure your in<br>Entering these may de<br>to be checked manual<br>Quantity:<br>Base Price:<br>Discount %:<br>Discount:<br>Net Price:         | Instruction notes are essential.<br>Hay your order as it will need<br>by before entering the factory.  |
| 0 | Option<br>Valance Type<br>Ext Brackets<br>Bracket<br>Branding<br>Pull Option | Fabric:<br>Location:<br>Instructions:<br>Plain<br>Not Require<br>Standard B<br>DECORA Br<br>None require | Lima<br>Living Room<br>ed<br>rackets<br>anding<br>red | Υ         β           Price         0.00           0.00         0.00           0.00         0.00           0.00         0.00           0.00         0.00 | *Please ensure your in<br>Entering these may de<br>to be checked manual<br>Quantity:<br>Base Price:<br>Discount %:<br>Discount:<br>Net Price:<br>VAT: | Instruction notes are essential.<br>Hay your order as it will need<br>by before entering the factory.  |

Step 9 – Click the "Save" button to complete this blind.

You will now be returned to the Blind Details section, which will have the blind you just saved:

| Onier |               |       |      |            |               | Blind Details |      |      |       |              |
|-------|---------------|-------|------|------------|---------------|---------------|------|------|-------|--------------|
|       | Blind Type    | Width | Drop | Measure To | Fabric/Colour | Qty           | Net  | VAT  | Total | Out of stock |
| 0     | 35mm Fauxwood | 500   | 500  | Blind Size | Lima          | 1             | 0.00 | 0.00 | 0.00  | No           |

If you would like to add another blind to the order then you will need to click "Blind" under "Add New" like you did previously, then follow the steps above.

## Note: – The system will remember your choices from the last blind entered on the order, this is extremely useful if you are adding multiple blinds of the same style but just amending the sizes.

Otherwise if you would just like to return to the main order screen then please finish by clicking the "Save" button.

|     | Blind Type         | Width | Drop | Measure To  | Fabric/Colour | Qty     | Net  | VAT  | Total | Out of stock |
|-----|--------------------|-------|------|-------------|---------------|---------|------|------|-------|--------------|
| 0   | 35mm Fauxwood      | 500   | 500  | Blind Size  | Lima          | 1       | 0.00 | 0.00 | 0.00  | No           |
| Add | New                | Optio | ns   |             |               | Net Tot | tal: |      |       | 0.0          |
|     |                    |       |      |             |               | VAT:    |      |      |       | 0.0          |
| B   | ind Component Auto | Ame   | end  | Delete Copy |               | Total:  |      |      |       | 0.0          |

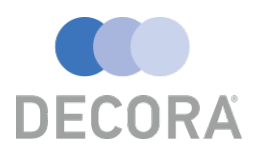

### Amending An Order

Please Note – Only unsubmitted orders can be amended online, these are highlighted in red as previously discussed. Should you need to amend an order already submitted it is important to contact the Customer Services team as soon as possible and they will be able to help advise.

Amending an order offers you the ability to make changes to the delivery address, add, adjust or remove blinds. Amendments can be done be following these steps.

#### Step 1

Select the order you would like to amend by clicking the circle.

| Prin | t Add New Orde   | er Amend V       | View       | ete Submit    |                    | Filter: All Records | VOU HAVE UNSUBMITTED ORDERS |             |             |         |                   |
|------|------------------|------------------|------------|---------------|--------------------|---------------------|-----------------------------|-------------|-------------|---------|-------------------|
|      | Online Order No. | Factory Order No | Order Date | Contact Name. | Customer Reference | Customer Order No.  | Out of stock                | On Cus hold | Status      | On Stop | Same Day Despatch |
|      | 843980           | -                | 25/07/2018 | Marketing     |                    | EE                  | No                          | No          | Unsubmitted | No      | No                |

#### Step 2

Once you have selected the order, please click the amend button.

| Prin | Print     Add New Order     Amend     View     Delete     Submit     Filter:     All Records     YOU HAVE |                  |            |               |                    |                    |              | IAVE UNSUBMI | ITED ORDERS |         |                   |
|------|----------------------------------------------------------------------------------------------------|------------------|------------|---------------|--------------------|--------------------|--------------|--------------|-------------|---------|-------------------|
|      | Online Order No.                                                                                          | Factory Order No | Order Date | Contact Name. | Customer Reference | Customer Order No. | Out of stock | On Cus hold  | Status      | On Stop | Same Day Despatch |
| ۲    | 843980                                                                                                    | -                | 25/07/2018 | Marketing     |                    | EE                 | No           | No           | Unsubmitted | No      | No                |

#### Step 3

The system will then bring you back to the order details section first so if you need to make any amendments to the delivery address, reference or delivery method this can be done here.

#### Step 4

To amend the blinds on the order, click the "Blind Details" tab.

| Order | Blind Details |
|-------|---------------|
|       |               |

Once you have done this the blinds which are already added to the order will be displayed. To make an amendment to the blind, you will need to click the circle icon followed by the "Amend" button.

#### Step 5

| Blind Type           | Width | Drop  | Measure To | Fabric/Colour |    | Qty   | Net  | VAT  | Total | Out of stoc |
|----------------------|-------|-------|------------|---------------|----|-------|------|------|-------|-------------|
| 35mm Fauxwood        | 500   | 500   | Blind Size | Lima          |    | 1     | 0.00 | 0.00 | 0.00  | No          |
| Add New              | Optio | ns    |            |               | Ne | t Tot | al:  |      |       | 0.0         |
| Diad Commonwell date |       |       | Delate     |               | VA | T:    |      |      |       | 0.0         |
|                      | Ame   | and L | Delete     |               | Тс | tal:  |      |      |       | 0.0         |

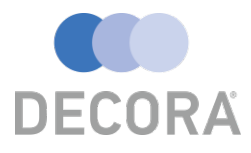

Once you have completed your amendments, you just need to save the changes by click the "Save" icon.

|                                      |                                                                              | Blind Type: 35mm Fauxwo                                                                                                    | ood 🔻 |                                                                                                    | Measure                                                                                                    | e To: Blind Size                                                                                                    |
|--------------------------------------|------------------------------------------------------------------------------|----------------------------------------------------------------------------------------------------|-------|----------------------------------------------------------------------------------------------------|----------------------------------------------------------------------------------------------------|----------------------------------------------------------------------------------------------------|
|                                      |                                                                              | Measurement: Metric                                                                                                    | •     |                                                                                                    | W                                                                                                    | /idth: 500 mm                                                                                                    |
|                                      |                                                                              |                                                                                                    |       |                                                                                                    | [                                                                                                    | Drop: 500 mm                                                                                                    |
|                                      |                                                                              |                                                                                                    |       |                                                                                                    | Valance W                                                                                                    | /idth: 512                                                                                                    |
|                                      |                                                                              |                                                                                                    |       |                                                                                                    | Return Ler                                                                                                    | ngth: 44                                                                                                    |
|                                      |                                                                              |                                                                                                    |       |                                                                                                    | Install He                                                                                                    | eight: 0                                                                                                    |
|                                      |                                                                              |                                                                                                    |       |                                                                                                    | Chain Ler                                                                                                    | ngth: 335                                                                                                    |
|                                      |                                                                              |                                                                                                    |       |                                                                                                    |                                                                                                    |                                                                                                    |
|                                      |                                                                              |                                                                                                    |       |                                                                                                    |                                                                                                    |                                                                                                    |
|                                      |                                                                              | Fabric: Gravity                                                                                                    |       | ▼ B                                                                                                    |                                                                                                    |                                                                                                    |
|                                      |                                                                              | Fabric: Gravity Location: Living Room                                                                                                    |       | ۳B                                                                                                    |                                                                                                    |                                                                                                    |
|                                      |                                                                              | Fabric: Gravity Location: Living Room                                                                                                    |       | ۳B                                                                                                    |                                                                                                    |                                                                                                    |
|                                      |                                                                              | Fabric: Gravity Location: Living Room Instructions:                                                                                         |       | v B                                                                                                    | *Please ensure your<br>Entering these may o                                                                                                    | instruction notes are essential.<br>delay your order as it will need                                                                                      |
|                                      |                                                                              | Fabric: Gravity Location: Living Room Instructions:                                                                                         |       | Ψ                                                                                                    | *Please ensure your<br>Entering these may o<br>to be checked manua                                                                                 | instruction notes are essential.<br>delay your order as it will need<br>ally before entering the factory                                                  |
| 0                                    | Option                                                                       | Fabric: Gravity Location: Living Room Instructions: Choice                                                                                  |       | v β                                                                                                    | *Please ensure your<br>Entering these may of<br>to be checked manual<br>Quantity:                                                                  | instruction notes are essential.<br>delay your order as it will need<br>ally before entering the factory<br>1                                             |
|                                      | <b>Option</b><br>/alance Type                                                | Fabric: Gravity<br>Location: Living Room<br>Instructions:<br>Choice<br>Plain                                                                |       | Ψ           Β                                                                                                    | *Please ensure your<br>Entering these may of<br>to be checked manuar<br>Quantity:<br>Base Price:                                                   | instruction notes are essential.<br>delay your order as it will need<br>ally before entering the factory<br>1<br>19.68                                    |
|                                      | <b>Option</b><br>/alance Type<br>Ext Brackets                                | Fabric: Gravity<br>Location: Living Room<br>Instructions: Choice<br>Plain<br>Not Required                                                   |       | Ψ         β           Φrice         0.00           0.00         0.00                                                          | *Please ensure your<br>Entering these may of<br>to be checked manual<br>Quantity:<br>Base Price:<br>Discount %:                                    | instruction notes are essential.<br>delay your order as it will need<br>ally before entering the factory<br>1<br>19.68<br>100.00                          |
| 0<br>) V<br>) E                      | Dption<br>/alance Type<br>Ext Brackets<br>Bracket                            | Fabric: Gravity<br>Location: Living Room<br>Instructions:<br>Plain<br>Not Required<br>Standard Brackets                                     |       | Ψ         β           Φrice         0.00           0.00         0.00           0.00         0.00                              | *Please ensure your<br>Entering these may of<br>to be checked manual<br>Quantity:<br>Base Price:<br>Discount %:<br>Discount:                       | instruction notes are essential.<br>delay your order as it will need<br>ally before entering the factory<br>1<br>19.68<br>100.00<br>19.68                 |
| 0<br>) V<br>) E<br>) B               | Dption<br>/alance Type<br>ixt Brackets<br>3racket<br>Branding                | Fabric: Gravity<br>Location: Living Room<br>Instructions:<br>Plain<br>Not Required<br>Standard Brackets<br>DECORA Branding                  |       | Ψ         β           0.00         0.00           0.00         0.00           0.00         0.00                               | *Please ensure your<br>Entering these may of<br>to be checked manual<br>Quantity:<br>Base Price:<br>Discount %:<br>Discount:<br>Net Price:         | instruction notes are essential.<br>delay your order as it will need<br>ally before entering the factory<br>19.68<br>100.00<br>19.68<br>0.00              |
| 0<br>) V<br>) E<br>) B<br>) B<br>) P | Dption<br>/alance Type<br>Ext Brackets<br>Bracket<br>Branding<br>Pull Option | Fabric: Gravity<br>Location: Living Room<br>Instructions:<br>Plain<br>Not Required<br>Standard Brackets<br>DECORA Branding<br>None required |       | Price           0.00           0.00           0.00           0.00           0.00           0.00           0.00           0.00 | *Please ensure your<br>Entering these may of<br>to be checked manuar<br>Quantity:<br>Base Price:<br>Discount %:<br>Discount:<br>Net Price:<br>VAT: | instruction notes are essential.<br>delay your order as it will need<br>ally before entering the factory<br>1<br>19.68<br>100.00<br>19.68<br>0.00<br>0.00 |

You will then be taking back to the main blind details screen, from here you can then edit more blinds on the order or add additional blinds.

|            | Order                        |       |           |             | Blind Details |                          |      |      |       |                      |  |
|------------|------------------------------|-------|-----------|-------------|---------------|--------------------------|------|------|-------|----------------------|--|
|            | Blind Type                   | Width | Drop      | Measure To  | Fabric/Colour | Qty                      | Net  | VAT  | Total | Out of stock         |  |
| $\bigcirc$ | 35mm Fauxwood                | 500   | 500       | Blind Size  | Lima          | 1                        | 0.00 | 0.00 | 0.00  | No                   |  |
| $\bigcirc$ | Carriage                     | 0     | 0         |             | Carriage      | 1                        | 4.95 | 0.99 | 5.94  | No                   |  |
| Add        | Add New Blind Component Auto |       | ns<br>end | Delete Copy |               | Net To<br>VAT:<br>Total: | tal: |      |       | 4.95<br>0.99<br>5.94 |  |
|            |                              |       |           |             |               |                          |      | Bi   | ack   | Save                 |  |

If there are no further amendments to be made to the order, please click "Save" to return to the main orders screen.

#### **Please Note**

The system will alert you with the following message if you try to make an amendment to an order which is already submitted.

www.decoraonlineordering.co.uk says

You can't amend this order!

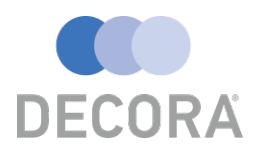

## Submitting An Order

When you are ready to submit an order you will need to be at the main orders screen, only one order can be submitted at any one time. So first please click the circle beside the order you would like to submit to Decora followed by the submit button.

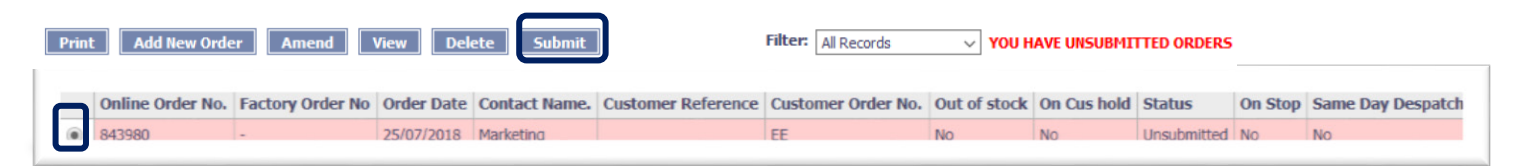

Once you do this you will then receive a notification to advise that once ok is pressed your order will be submitted and you will not be able to make any changes.

| This orde | er is about to  | be submitte   | ed. Once th   | is has been   |
|-----------|-----------------|---------------|---------------|---------------|
| done, yo  | u will not be a | able to ame   | nd the ord    | er, so please |
| ensure a  | I the informa   | tion is corre | ect. Please r | note that by  |
| clicking  | OK you are ac   | cepting out   | terms and     | conditions.   |
|           |                 |               | ОК            | Cancel        |

When the order has been submitted the red highlighting will be removed and the status will change to "Submitted":

| 0 | 268230 💙 | - | 23/05/2013 | Marketing | test | No | No | Submitted | -1.34 No |
|---|----------|---|------------|-----------|------|----|----|-----------|----------|

You will not be able to submit an order to Decora again, the following message will be displayed.

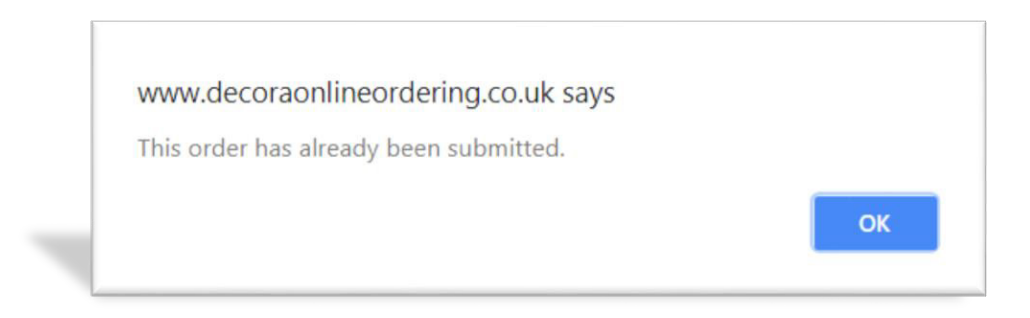

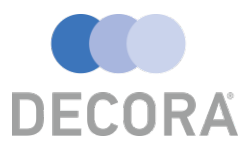

### Printing An Acknowledgment/Quotation?

Decora Online ordering allows customers to print their own acknowledgments or quotations for their reference. To complete the is process, you will need to follow these steps.

Orders which still have the status "Unsubmitted" will contain "Quotation" in the top right corner

Quotation Customer Copy

Customer Copy

Order Acknowledgement

If an order has the status of "Submitted" then it will contain "Order Acknowledgement" in the top right corner.

#### Step 1

First please select click the circle beside the order you would like to print the acknowledgment/quotation.

| 1 | Pri | nt Add New Or    | der Amend        | View Del   | lete         |  |
|---|-----|------------------|------------------|------------|--------------|--|
| L |     | Online Order No. | Factory Order No | Order Date | Contact Name |  |
|   | ۲   | 843980           | -                | 25/07/2018 | Marketing    |  |

#### Step 2

Clicking the "Print" button will load up a new window with the order details, as the order above is unsubmitted, you will notice the preview below has the quotation text as previously mentioned.

| Decora Blind Sy                                                                                                    | stems Limited                        |                 |                  |                                                                                |                                              | Que<br>Custome                                                   | otation<br>er Copy |
|----------------------------------------------------------------------------------------------------|--------------------------------------|-----------------|------------------|--------------------------------------------------------------------------------|----------------------------------------------|------------------------------------------------------------------|--------------------|
| 1 Ferguson Drive<br>Knockmore Hill Ind<br>Lisburn, Co Antrim<br>Northern Ireland<br>BT28 2FL<br>Tel: 028 9266 3600 | ustrial Estate<br>Fax: 028 9266 0890 |                 |                  | Vat No:<br>Cust Ord<br>Order Da<br>Order No<br>Cust Ref<br>Account<br>Despatch | ler No:<br>ate:<br>):<br>:<br>Ref:<br>Method | GB 331391187<br>EE<br>25/07/2018<br>843980<br>MARK01<br>EDPD-WEB |                    |
| Order To:<br>Internal Sales to Ma<br>Samples<br>In-House<br>                                                       | rketing-Decora                       |                 |                  | Deliver 1<br>Internal S<br>Samples<br>test<br>test<br>test<br>test<br>0X7 TTT  | <b>`o:</b><br>ales to N                      | Iarketing-Decora                                                 |                    |
| Туре                                                                                                    | Colour                               | Width           | Drop             | Quantity                                                                       | Unit<br>Price                                | Disc %                                                           | Net                |
| Carriage                                                                                                    | Carriage                             | 0               | 0                | 1                                                                              | 4.95                                         | 0                                                                | 4.95               |
| Measurement:<br>Location:                                                                                          | Spec. ins:<br>Fitting ins:           |                 |                  |                                                                                |                                              |                                                                  |                    |
| 35mm Fauxwood<br>Plain, Not Required                                                                               | Lima<br>, Standard Brackets, D       | 500<br>ECORA Br | 500<br>anding, N | 1<br>None                                                                      | 19.68                                        | 100                                                              | 0.00               |
| Measurement: Blind                                                                                                 | ł                                    |                 |                  | Cl                                                                             | nain                                         |                                                                  |                    |
| Size                                                                                                    | Spec. ins:                           |                 |                  | Le                                                                             | ength:                                       |                                                                  |                    |
| Location: Living<br>Room                                                                                           | Fitting ins:                         |                 |                  | 33                                                                             | 5                                            |                                                                  |                    |

Net Total: 4.95 VAT: 0.99 Total: 5.94

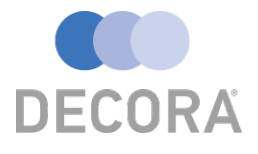

### Frequently Asked Questions

#### If I submit an order can I make an amendment?

Once an order has been submitted to Decora you will not be able to make changes on the website, you will need to contact the customer services team and they will be able to advise.

#### When does the status update?

The order status is updated nightly, but a report can also be setup and emailed daily. If you require this service, please speak with the online ordering team.

#### I am having an issue getting logged in?

Please call or speak with the online ordering team, it is possible an issue may have occurred with the synchronisation of your login credentials.

#### How do I select a tape colour?

After you have selected a tape Blind Type such as "50mm Sunwood with Tapes" you will notice in the option selection there is an option called "Tape" please select your desired tape colour from the drop-down list.

#### I am ordering a wood blind, but I can only select a fabric colour?

On the Made To Measure website, Fabric and Slat colour are the same, so the slat colour can also be selected from this list.

#### Can I change my password?

Unfortunately, this feature is not currently available on the website, however if you require this to be change please contact the online ordering team and they arrange for this to be changed for you.

#### Is there any cut off time for same day despatch orders?

Yes, there are cut off times for these services, please refer to the Trade Price Book for more information.

#### What is the difference between same day and priority despatch?

**Same Day Despatch** – Blinds are manufactured and despatched on the same day.

Priority Despatch – Blinds are manufactured on the same day and despatched the day after.

Please refer to the conditions of sale in the Trade Price Book for more information.

#### How do I remove old orders?

Old orders are automatically removed once they move to the invoicing stage.

#### I am received an error "Bad Status 500", what does this mean?

This error is related to the website timeout, please refresh and try again.

#### Is it possible more than one person can login at any one time?

Unfortunately, only one user can be logged in at any one time.

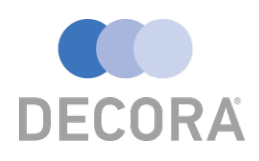

#### When ordering a tape blind, why is there already a tape selected in the options?

The system will automatically select a tape colour based on your colour choice, but you do have the ability to change this if required, just select the circle box beside the tape option and choose a new colour from the drop-down list.

#### There appears to be options missing?

The options which are displayed are currently offered by Decora, it is possible the option may have been removed or discontinued. Please check with the online ordering team if you believe this is a mistake.

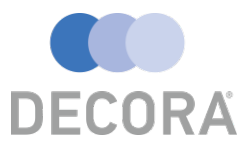

## **Child Safety Rules**

The Child safety rules will be automatically applied to shorten any unsafe cord/chain lengths to a child safe length, but the system will not automatically extend them to the maximum child safe cord/chain length.

## CORD AND CHAIN LENGTHS

## Operating Loop - Fixed Tensioning System (Roller, Vertical & Cassettes)

If the installation height is **known** the distance from the floor to bottom of pull cords shall be at least 1.5m.

If the installation height is not known but the drop of the blind is less than 2.5m, length of the pull cords shall be less than 1m.

If the installation height in **not known but the drop of the blind is more than 2.5m**, length of pull cords shall be less than drop of the blind – 1.5m.

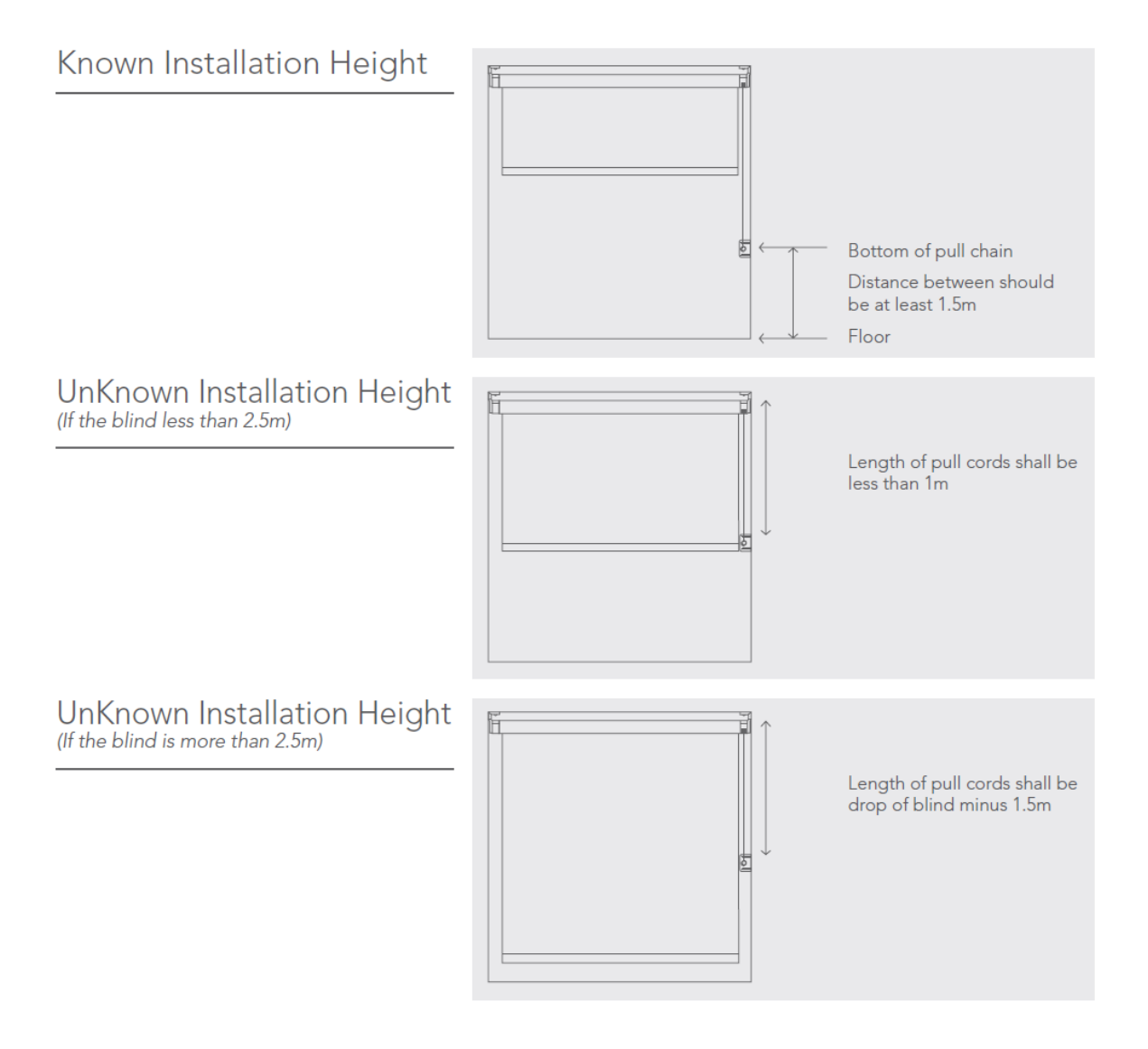

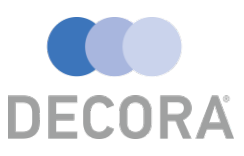

## CORD AND CHAIN LENGTHS

### Operating Loop - Breakaway System (Roller, Vertical & Cassettes)

If the installation height is known the cord length distance from the floor to the bottom of the pull cord shall be at least 0.6m

If the installation height is **not known** the cord length should be less than or equal to 2/3 drop of blind.

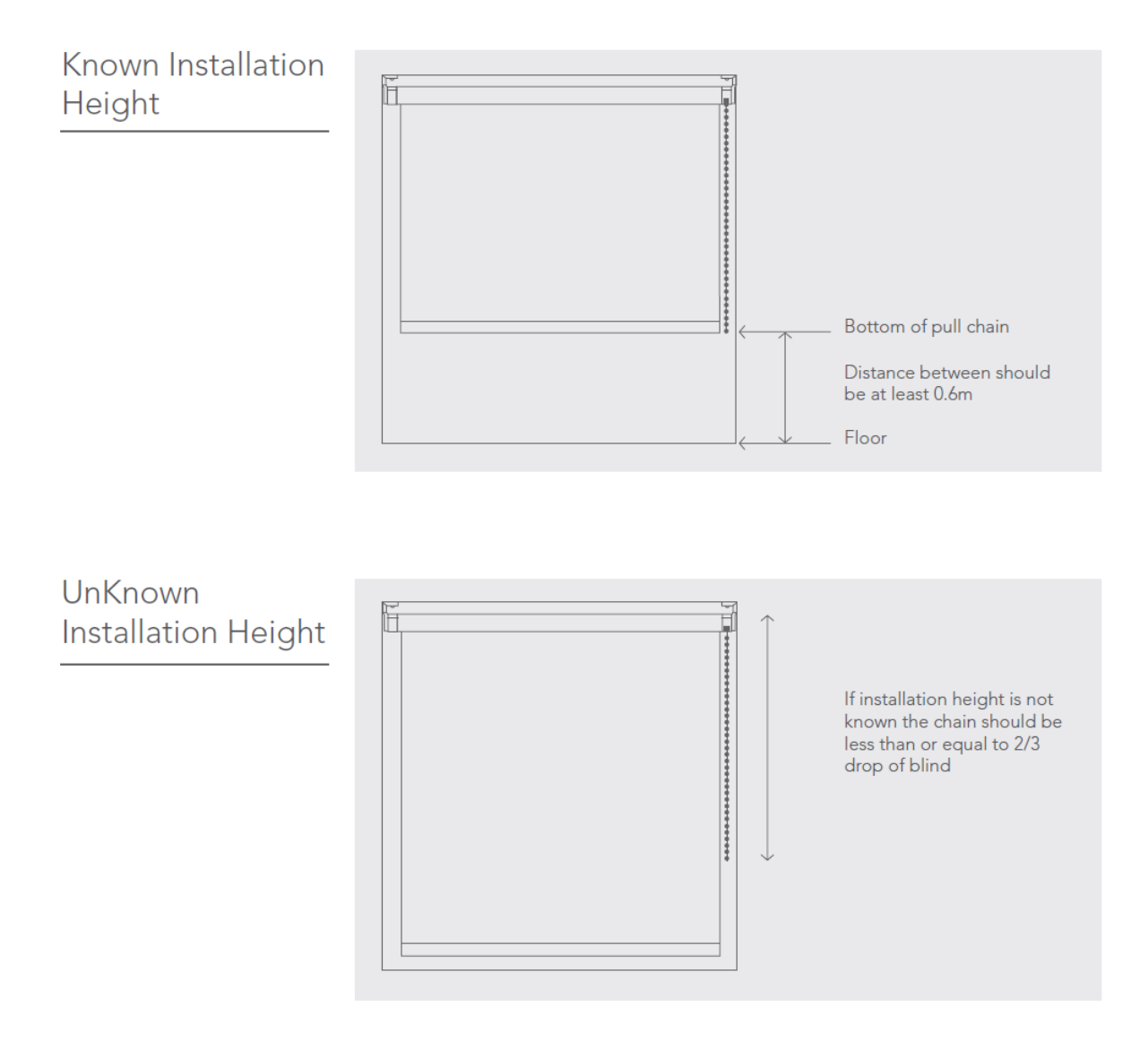

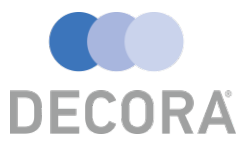

## CORD AND CHAIN LENGTHS

## Pull Cords

(Sunwood, Timberlux, Excel Wood, 25mm, 35mm & 50mm Alumitex)

Its recommended the 2 piece cleat is fitted as close to the headrail as possible or alternatively:

If the installation height is **known** the distance from the floor to bottom of pull cords shall be at least 1.5m.

If the installation height is not known but the drop of the blind is less than 2.5m, length of the pull cords shall be less than 1m.

If the installation height in **not known but the drop of the blind is more than 2.5m**, length of pull cords shall be less than drop of the blind -1.5m.

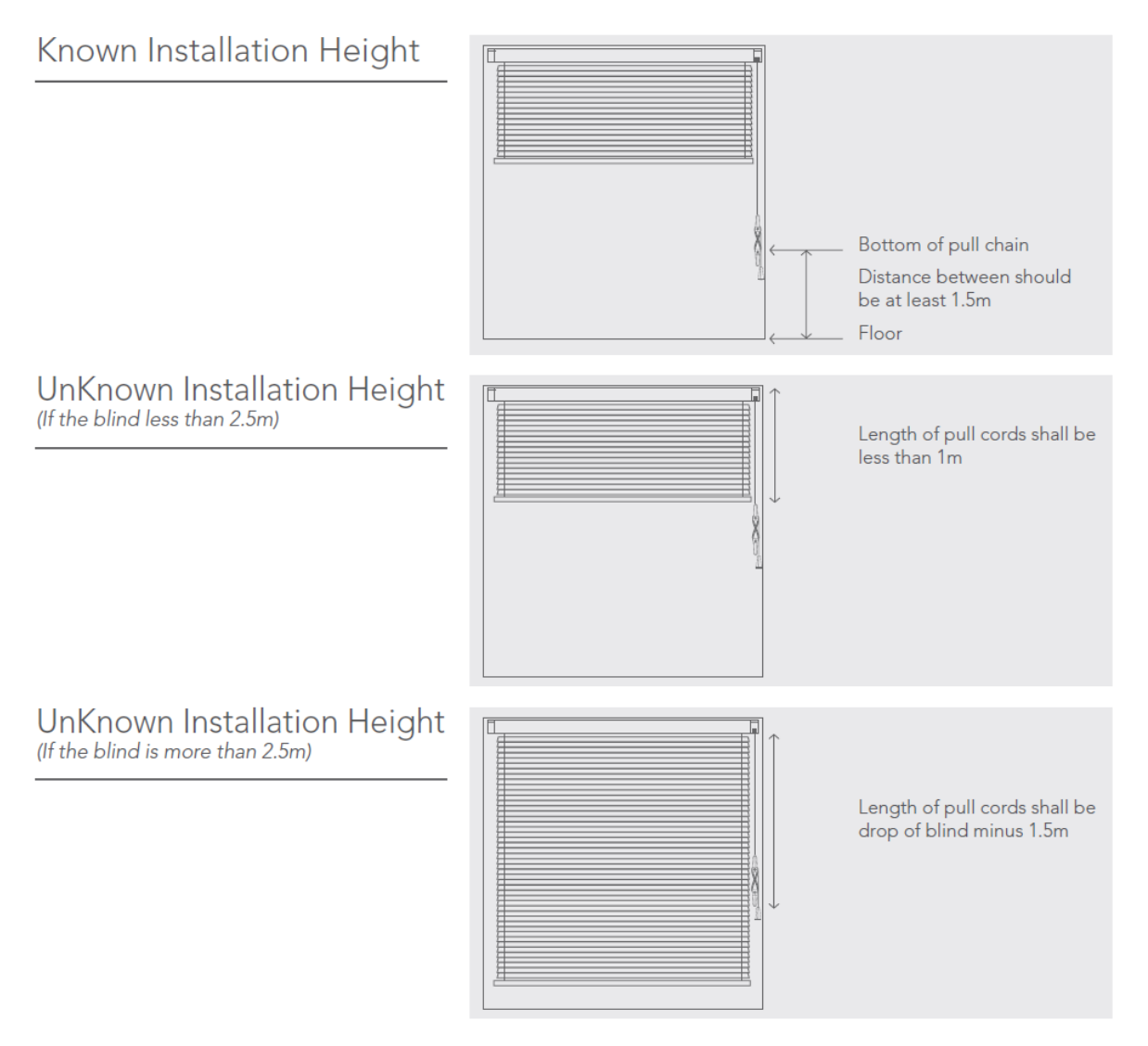

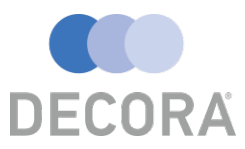